## Activer le monitoring des backups

Une fois votre nœuds rentré dans Esia et la synchronisation effectuée.

Voir un des tutos suivants:

- VEEAM Liaison SQL Server
- Proxmox Backup

## **Configuration basique**

Il faut se rendre sur la page du nœud ou page de contrôles (la page indiquant l'état des services).

- 1. Allez sur l'onglet "Derniers backups"
- 2. Se rendre dans le sous-menu « Diagrammes de backups »
- 3. Sélectionner les sources, nœuds, vms, dont on souhaite être certain que les backups se font.
- Optionnel : On peut cliquer sur le bouton + afin de configurer les services qui seront ajoutés. (paragraphe suivant)
- 5. Cliquez sur le bouton « Ajouter »

|             | ERNIERS BACKUPS (CI | LIENTS) 间 DERNIERS BAG | CKUPS EN ER | REURS |       |          |             | 2     | -     | 11    | /     | 1     | 2 (2) |       | x     | 400  |
|-------------|---------------------|------------------------|-------------|-------|-------|----------|-------------|-------|-------|-------|-------|-------|-------|-------|-------|------|
| AJOUTER NOM | \$                  | JOB                    | \$          | 02/06 | 01/06 | 31/05 30 | ′05   29/05 | 28/05 | 27/05 | 26/05 | 25/05 | 24/05 | 23/05 | 22/05 | 21/05 | 20/0 |
| <b>3</b> .  |                     | No. 1019-101           |             |       | 1/1   |          | 1/1         | 1/1   | 1/1   | 1/1   | 1/1   |       |       | 1/1   | 1/1   | 1/1  |

Vous pouvez constater que votre page va se rafraîchir et que des services ont été ajoutés.

## **Configuration avancée**

Lorsque que vous cliquez sur le "+" dans l'ajout des backups (voir le numéro 4 au paragraphe précédant, vous pouvez modifier la directement la ligne d'exécution du plugins.

сору

-H \$NODEID -c 0 -w 1 -p 48h -n <SRC\_NAME>

Il est conseillé de modifier uniquement les paramètres suivants « -c 0 -w 1 -p 48h ».

Les paramètres correspondent à ceci:

- - c : Nombre de derniers backups consécutifs minimum à avoir pour que le service passe en critique
- w : Nombre de derniers backups consécutifs minimum à avoir pour que le service passe en warning
- - p : Période au format : 48h, 10d, 1w, ... permettant d'indiquer sur combien de temps, il faut vérifier le backup.

Par exemple avec les paramètres de base : « -c 0 -w 1 -p 48h »

Le service va compter le nombre de backups exécutés ces dernières 48h (-p 48h) et retourner CRITICAL si 0 backup (-c 0) n'ont été réalisés, WARNING si 1 backup uniquement a été réalisé (-w 1) Ainsi nous serons avertis si aucun backup n'a été lancé par l'application de backup.

Dans l'exemple ci-dessus, si aucun backup n'est réalisé le weekend et si on ne change pas le « -p 48h » (ou -p 2d) à -p 96h ou (-p 4d) », le plugin sera en OK tous le temps, sauf :

- À partir d'une certaine heure le samedi, car 1 seul backup se sera effectué sur les dernières 24h (alerte, car -w 1).
- À partir d'une certaine heure dimanche il passera en critique (-c 0).
- Il repassera en alerte le lundi et en OK mardi

From: https://wiki.esia-sa.com/ - **Esia Wiki** 

Permanent link: https://wiki.esia-sa.com/interface/noeud\_backup

Last update: 2025/03/14 14:34

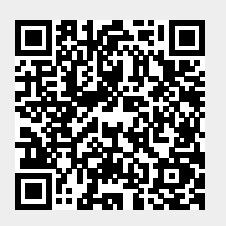